# **TABLE OF CONTENTS**

| 2 POWER BUTTON USAGE1             |
|-----------------------------------|
| 3 TOUCH-SCREEN NAVIGATION         |
| 4 U-Disk                          |
| 5 USING MICRO-SD CARD4            |
| 6 GETTING STARTED5                |
| 7 DESKTOP                         |
| 8 SCREEN LOCK9                    |
| 9 PRE-LOADED APPLICATIONS10       |
| 10 STATUS AND NOTIFICATION AREA13 |

| 11 APPLICATION MANAGEMENT15                   |
|-----------------------------------------------|
| Install Android Applications15                |
| Download Android Applications directly from a |
| <b>Website</b> 16                             |
| Uninstalling Android Applications17           |
| 12 WEATHER                                    |
| 13 CLOCK                                      |
| Alarm                                         |
| 14 APP MARKET                                 |
| Download Applications                         |
| App Market Function Menu23                    |
| 15 BROWSER                                    |

| 16 CALENDAR25                                  |     |
|------------------------------------------------|-----|
| Add Event                                      | 1   |
| 17 CAMERA26                                    |     |
| Take Pictures                                  | ,   |
| Take Videos27                                  | ,   |
| Single-motion Panorama28                       |     |
|                                                |     |
| 18 CALCULATOR29                                | ,   |
| 18 CALCULATOR29<br>19 MYRECORDER29             | •   |
| 18 CALCULATOR29<br>19 MYRECORDER29<br>20 EMAIL |     |
| 18 CALCULATOR29<br>19 MYRECORDER29<br>20 EMAIL | •   |
| 18 CALCULATOR29<br>19 MYRECORDER               | , , |

| L    | Delete Email Accounts                              |
|------|----------------------------------------------------|
| 21 F | ILE BROWSER                                        |
| C    | Copy Media between Computer and Tablet             |
| C    | Connected to the local area network shared folders |
|      |                                                    |
| L    | Delete files                                       |
| 22 N | IY MUSIC                                           |
| P    | Play Music                                         |
| C    | Create Music Widget41                              |
| 1    | The Operation with Music and Playlist41            |
| S    | fort by title or date added42                      |
| 23 N | 1Y VIDEO43                                         |
| P    | Play Video                                         |

| Create Video Widget44                   |
|-----------------------------------------|
| The Operation with Video44              |
| The Operation with Playlist45           |
| 24 МУ РНОТО                             |
| The operation with picture list47       |
| Slide show and settings47               |
| <b>Doodle</b>                           |
| Create Photo Widget49                   |
| 25 Gallery                              |
| The operation with photo and video list |
| 26 SCREEN CAPTURE51                     |
| 27 TASK MANAGERMENT52                   |

| Stopping Applications          |
|--------------------------------|
| Uninstall Applications53       |
| Install Applications           |
| 28 WI-FI                       |
| FREQUENTLY ASKED QUESTIONS55   |
| BATTERY MANAGEMENT             |
| Charge battery                 |
| IMPORTANT SAFETY PRECAUTIONS59 |

System: Android 4.0 Proxessor: VIA8850 Edition: V01 DA42

# **1 OUTLOOK DESCRIPTION**

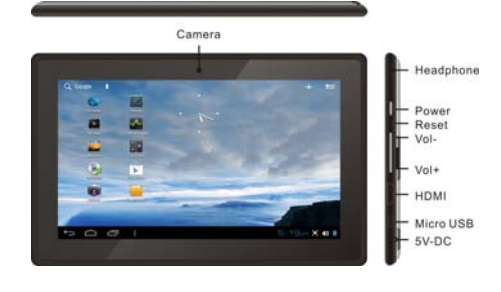

## **2 POWER BUTTON USAGE**

**Turn On:** Press the power button and hold for 2 seconds.

Turn Off: Press the power button and hold for 2

seconds  $\rightarrow$ tap **Power off** $\rightarrow$ tap **OK**.

**Reboot:** Press the power button and hold for 2 seconds  $\rightarrow$  Tap **reboot.** 

Quickly Hibernate/wake-up: Press the power button and hold for 2 seconds →tap Hibernate to enable the device to hibernate, or press the power button briefly to make the device to hibernate/ wake-up.

Airplane mode: Press the power button and hold for 2

seconds  $\rightarrow$  Tap Airplane mode.

Silent mode: Press the power button and hold for 2

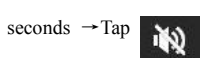

Vibrate mode: Press the power button and hold for 2

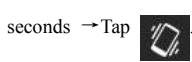

Normal mode: Press the power button and hold for 2

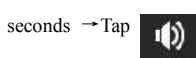

**Force Off:** If device does not respond, press and hold the power button for 5 seconds.

(Warning: Force off could lead to unpredictable system errors!)

**Reset:** Press the reset button could be reset the device. It's will clear the all data, Please be careful to use the

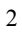

function. (Note: The current reset function can't restart, can only be turned off, so you need to press the power button restart the device after reset).

## **3 TOUCH-SCREEN NAVIGATION**

The touch-screen allows for quick, easy and convenient navigation for all applications.

Refer to the following method to operate the touch screen by the finger pulp:

Tap: Quick tap & release on an item on the screen.

Touch & hold: Touch and hold one place about 2

seconds, and then release to display an options window.

Finger slide: Touch & slide your finger across the

screen and then release.

★ To avoid scratching or crushing, do not place objects on the touch screen surface.

## 4 U-Disk

## Insert U-Disk

Insert your U-disk into the device via USB host

transfer cable. When ready for use, enter into the file

browser and switch to the USB folder to view it.

#### **Remove U-Disk**

Close all applications or documents which have

been opened on the U-disk. Tap  $\rightarrow$  Settings  $\rightarrow$ 

\_\_\_\_\_

**device.** When it displayed **Mount this device** and then you can unplug the U-disk.

Storage →USB storage → Unmount this storage

 $\Rightarrow$  Don't insert and remove the U-disk repeatedly in a short time, as this may cause damage to the U-disk.

## **5 USING MICRO-SD CARD**

★ The device supports maximum 32GB microSD card. Insert your card into the microSD slot until it clicks into place. It's OK.

**Remove microSD Card** 

Close all applications or documents which have

been opened on the card. Tap  $\rightarrow$  Settings  $\rightarrow$ 

## Storage $\rightarrow$ SD card $\rightarrow$ Unmount this storage device.

When it displayed Mount this device and then press the

card lightly; it is partially ejected allowing you to pull

the card out.

☆ Don't insert and remove the U-disk repeatedly in a short time, as this may cause damage to the card.

★ We recommend using major brands of memory cards to avoid incompatibility.

# **6 GETTING STARTED**

Charge the device

☆ It is not recommended to use the device while charging.

Plug the power adapter into an electrical wall outlet, and then connect to the device to fully charge the battery before use (A full charge takes about 6 hours in

the status of "off").

#### Turn the device on

Press the power button briefly.

## Wi-Fi Network Setup

Since many features require a Wi-Fi connection,

we recommend you to set up your Wi-Fi network now.

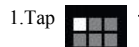

→ Settings.

2.Slide Wi-Fi switch to turn on.

The device automatically scans and lists all local Wi-Fi Network found. A lock indicates secure **Wi-Fi** networks that require input of password to connect.

1.Tap the desired network which you want to connect → enter the **Network Password** if applicable

→ tap Connect.

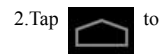

to return to the Desktop screen.

☆ If your Wi-Fi network is set as hidden, it won't be found by the auto scan. Tap **Add Wi-Fi network** and

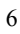

follow the prompts to add your network.

# 7 DESKTOP

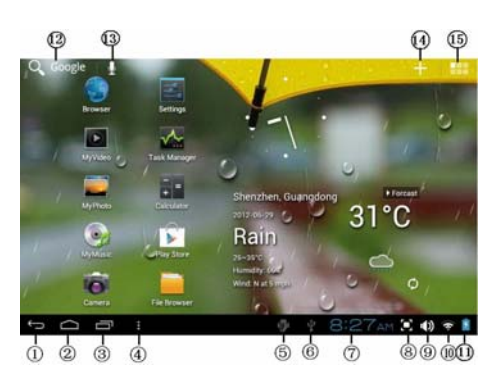

1. Back.

2. Home.

3. Recent Apps.

4. Menu.

5. USB debugging connected

6. USB connected

7. Current time.

8. Screen capture.
9. Volume.
10. Wireless network
11. Battery Status.
12. Google search.
13. Voice search
14. Add Widgets/Apps shortcuts or setting wallpapers and more.
15. Tap to view the applications screen Can make many personalized operation through
"add" icon , such as, add widgets, application shortcuts, set wallpaper, add bookmarks, email accounts

and set up the shortcut.

 $\bigstar$  Tap on any application icon to launch it.

 $\bigstar$  Touch, hold and then slide icons to reposition them on the screen.

☆ Touch, hold and slide icons onto

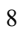

to remove them from the **Desktop** screen.

## **8 SCREEN LOCK**

Can be set to automatically lock screen or quickly press the power button to manually lock screen. The system provides four lock screen style for users. You can enter **Settings**  $\rightarrow$  **Security**  $\rightarrow$ **Lock Screen** to switch.

Lock screen displays the following:

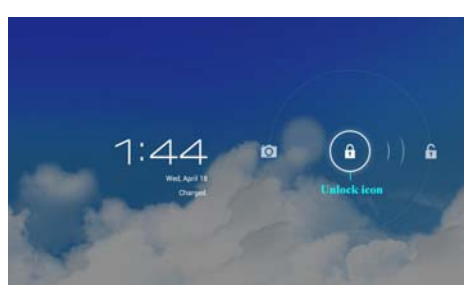

Tap the unlock icon and drop it to the right until out of the circle to unlock.

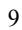

# 9 PRE-LOADED APPLICATIONS

| 2372 | Weather    | Set up the degree of<br>temperature, weather<br>auto-refresh rate, add<br>city and view the<br>city's weather |
|------|------------|----------------------------------------------------------------------------------------------------|
|      |            | eity s weather.                                                                                               |
|      | Clock      | It can display the time                                                                                       |
|      | CIOCK      | and set the alarm.                                                                                            |
|      | App Market | Downloaded                                                                                                    |
|      |            | applications quickly &                                                                                        |
| 6.0  |            | easily.                                                                                                    |
|      | Browser    | Access internet.                                                                                              |
| 0    | Calendar   | Calendar.                                                                                                    |
|      |            | Take normal photos,                                                                                           |
|      | Camera     | panoramic photos and                                                                                          |

|          |              | take video.             |
|----------|--------------|-------------------------|
| + 1      | Calculator   | Do calculation.         |
|          |              | Send/Receive email      |
| <b>e</b> | Email        | using your existing     |
|          |              | email addresses.        |
|          | File Browser | File manager            |
|          |              | application for         |
|          |              | viewing and managing    |
|          |              | files and apps. Install |
|          |              | Android apps and        |
|          |              | backup files to your    |
|          |              | SD card.                |
| My Music | Play and     |                         |
|          | My Music     | manage audio files.     |
| 0        |              | Play and                |
| Му       | NIY VIGEO    | manage video files.     |

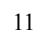

|             | My Photo                 | View and manage photo files.                           |
|-------------|--------------------------|--------------------------------------------------------|
|             | Gallery                  | Play, view, and<br>manage video and<br>photo files.    |
|             | Picture<br>Capture       | Capture image of the screen.                           |
|             | Task<br>Manager          | Application manager<br>for managing<br>processes.      |
| Ŷ           | Voice search             | Voice search.                                          |
| <b>&gt;</b> | Flash player<br>settings | Flash player settings.                                 |
|             | Downloads                | View the downloads<br>and the downloading<br>progress. |

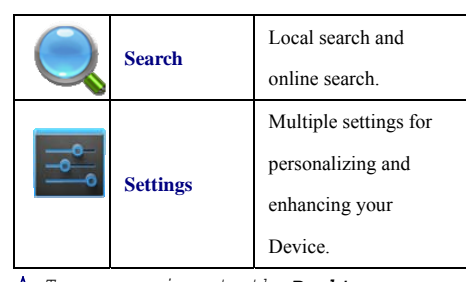

☆ To move an icon to the **Desktop** screen, touch & hold the icon, and then release it when it appears on the **Desktop** screen.
 ☆ Touch, hold and then slide icons to reposition them on the screen.

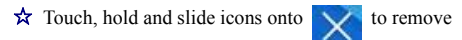

them from the Desktop screen.

# 10 STATUS AND NOTIFICATION AREA

On the **Desktop** screen, click the icons which are

in the state bar to view more state information and

<sup>13</sup> 

events.

| 0                     |                                                                                                    |  |
|-----------------------|----------------------------------------------------------------------------------------------------|--|
|                       | Friday<br>June 29, 2012 7:42 AM<br>No Internet connection                                            |  |
|                       | Airplane mode<br>Wi-Fi<br>20<br>No<br>No<br>No<br>Hu<br>1<br>Settings                                |  |
| Airplane<br>mode      | Switch airplane mode.                                                                                |  |
| Wi-Fi                 | Access to Wi-Fi settings interface.                                                                  |  |
| Auto-rotate<br>screen | Auto-rotate switch. The screen<br>will automatically rotate with<br>gravity induction after opening. |  |
| Brightness            | Set screen brightness.                                                                               |  |
| Notifications         | Open or close the notification.                                                                      |  |

## **11 APPLICATION MANAGEMENT**

## Install Android Applications

☆ There are many interesting and free Android applications that can be found on the web. Such as launch your web browser and do a search for "Android applications".

Purchased or free Android applications that you have downloaded to your computer can be installed quickly & easily on your Tablet using the **File** 

## Browser or task manager application.

 Copy the .apk files which you want to install onto an SD card or USB device → insert or connect to your Device.

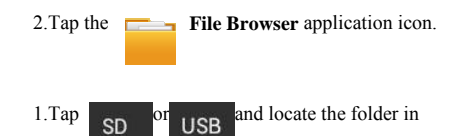

which the .apk application files were saved.

2.Tap on a .apk file → Install.

The application is installed and the application icon

is added to the Applications screen.

3. Tap **Open** to launch the application now, or tap

Done to return to the File Browser screen.

Download Android Applications directly from a

## Website

You can download Android applications directly

from websites, and then install them on your device quickly and easily.

1.Tap the **browser** application icon to

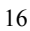

launch the internet.

2.Enter the desired website URL, and tap the

**download** link for the application you want to install on your device.

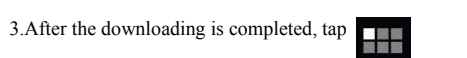

→Downloads. Open the applications from app list.

## **Uninstalling Android Applications**

You can also uninstall the Android applications

quickly and easily that you have installed.

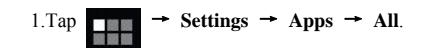

2.Tap the application you want to uninstall  $\rightarrow$ 

#### Uninstall.

3. Tap **OK** to confirm the Uninstall.

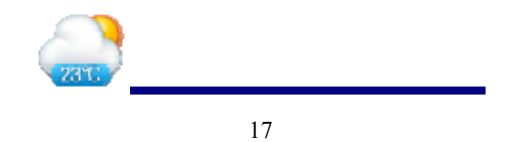

# **12 WEATHER**

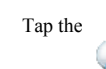

Weather application icon.

### **General setting**

You can set Temperature Unit( $^{\circ}$ C), Update

# frequency . About

View software version number and relevant legal

information.

## Add city

You can add city to Weather and view the city's

# weather information.

## Select city

In the list of cities, click the city to view the

weather information. Select the city and tap to

delete the city, tap of refresh the weather

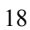

information.

You can make the weather displayed on the

Desktop through adding widget. The way is: tap

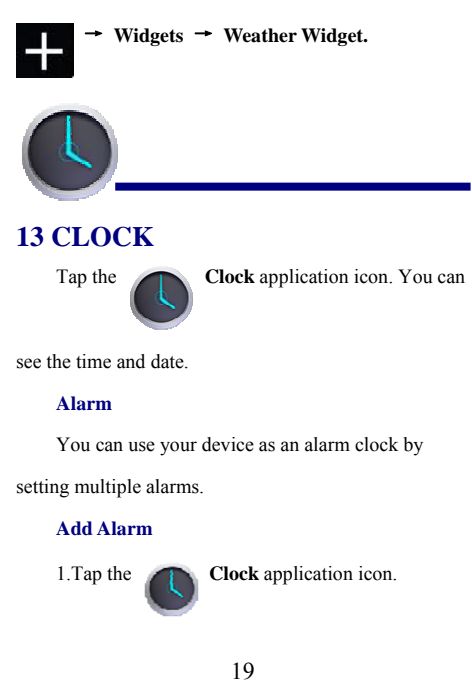

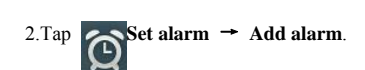

3.Set up your alarm as desired.

4.Tap **OK.** 

5.Selected the alarm clock.

## Shut Off Alarm Alert

When a scheduled alarm is activated, a pop-up

window with the alarm title appears.

Tap **Snooze** if you want to be reminded again in 10

minutes.

ap Dismiss to cancel the alert.

#### Turn Alarm on

1.In the Alarm list, find the desired alarm.

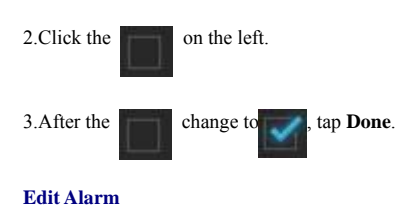

| 1.Tap the $\bigcirc$ Clock application icon $\rightarrow$ |
|-----------------------------------------------------------|
| Click                                                     |
| 2.Tap on the alarm you want to edit $\rightarrow$ make    |
| desired edits.                                            |
| 3.After editing, tap <b>OK.</b>                           |
| Delete Alarm                                              |
| 1.Tap the $\bigcirc$ Clock application icon $\rightarrow$ |
| Click O                                                   |
| 2. Tap on the alarm you want to delete.                   |
| 3.Tap <b>Delete</b> → <b>OK</b> .                         |
| Tap to return to the <b>Desktop</b> screen.               |

| -            |   |
|--------------|---|
| $\mathbf{r}$ | 1 |
| 1            |   |
| -            |   |

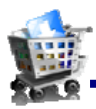

## **14 APP MARKET**

The App Market has many applications that you can quickly and easily download to your Tablet.

## **Download Applications**

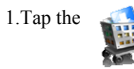

App Market application icon.

☆ The first time, it will prompt "Register" and "Login" options. If you have not yet registered an account, tap Register. Otherwise, tap Login and enter your login information and then tap Login again.

2.You can select applications from the default Featured group, by Categories, Top (latest, hottest, random), or search by name.

3. Tap on an application  $\rightarrow$  **Download**.

4. After the app is downloaded, tap Install.

5.Tap **Open** to launch now, or **Done** to return to the **App Market** screen.

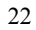

## History

After downloading apps, tap on **History** to manage the installed applications. You can add and/or view comments from other users, launch apps, and uninstall them.

App Market Function Menu

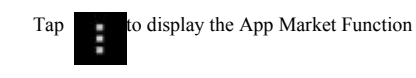

Menu.

Profile

Tap to access your profile information. You can Change Password, Change Email and Save Password. Tap **Logout** on the top right corner of **Profile** to exit your account.

#### About

Displays App store version and support information.

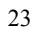

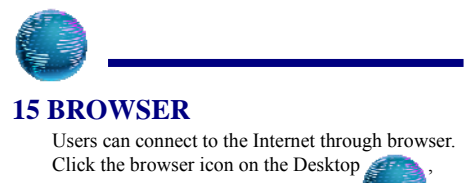

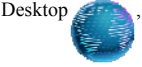

and then you can open the Web browser.

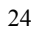

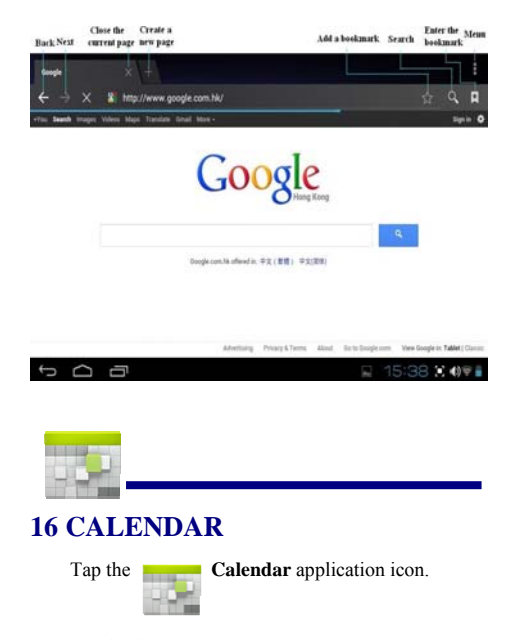

For the first time using the **Calendar**, you need to add an Exchange account. Enter account email address and password. Enter the system **Settings**  $\rightarrow$  **Account** 

## & sync $\rightarrow$ Add account. Complete the setting

according to the prompts . After then you can use the calendar. Don't need to add Exchange account if only view the calendar .

#### Add Event

1.On the **Calendar** screen, tap on the date when

you want to add an event.

2. Tap on the event time  $\rightarrow$  tap  $\square$ 

3.In each field, enter the details of the related activities.

#### 4.Tap Done.

Click the date time in the upper left to choose the calendar you want, such as DAY,WEEK, MONTH and AGENDA display mode.

☆ Dates with gray bars indicate scheduled events.

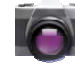

# **17 CAMERA**

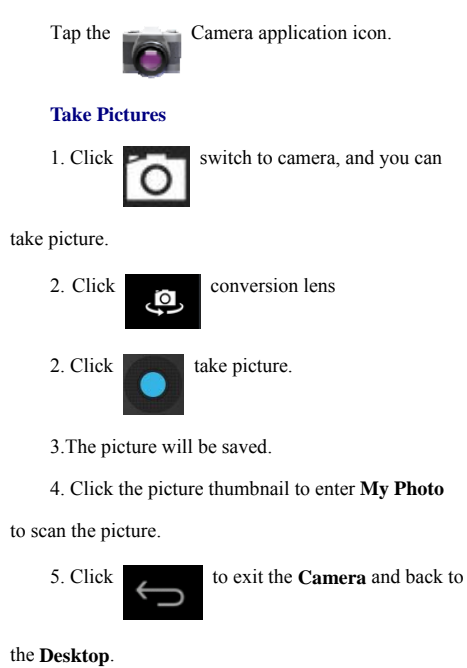

.

Take Videos

| 1. Click switch to video, and you can                 |
|-------------------------------------------------------|
| take videos.                                          |
| 2. Click to begin and tap to stop.                    |
| 3. The video will be saved.                           |
| 4. Click the video thumbnail to play the video.       |
| 5. Click to exit the <b>Camera</b> and back to        |
| the <b>Desktop</b> .                                  |
| Single-motion Panorama                                |
| For capturing larger scenes, tap icon and             |
| switch to single-motion panorama mode. In this mode,  |
| the user starts an exposure and then slowly turns the |
| Camera to encompass as wide as a perspective needed.  |
| The Camera assembles the full range of continuous     |

imagery into a single panoramic photo.

<sup>28</sup> 

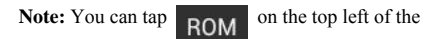

interface to choose the files are stored in the ROM,

SD card or USB storage.

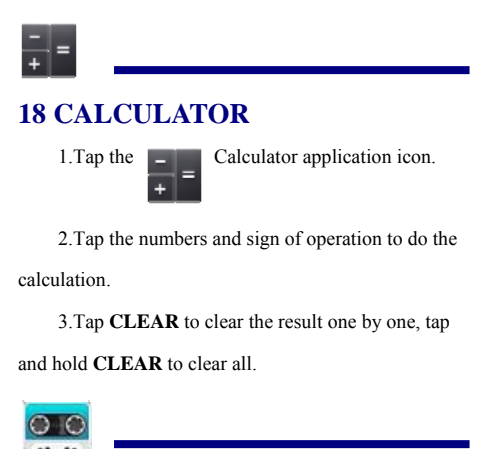

# **19 MYRECORDER**

1. Tap the recorder icon.

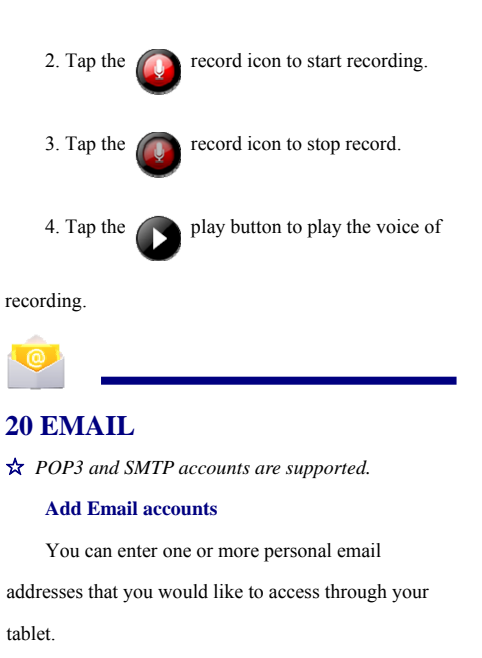

1.Tap the **Email** application icon.

2.On the Account setup screen, enter your email

#### address in the Email address entry field.

3.Enter your email password in the **Password** entry field

4.Tap Next.

**5.Manual Setup** (*optional*): The server settings are automatically populated based on your email account provider (*i.e., gmail.com, etc*). However, if you need to change the server settings, tap **Manual Setup** to make necessary changes.

6. According to the selected mailbox server, enter or select the parameter and server type ,and then Tap **Next**.

7. Optional: Enter a name for the account.

8. Enter name for outgoing message  $\rightarrow$  tap Done.

After setup, if you are unable to connect to a <u>free</u> email account, check with your email provider to make sure their servers support free accounts on Post Office Protocol (POP) or Simple Mail Transfer Protocol (SMTP).

Email Inbox

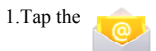

Email application icon.

2. If you set up only one email account, it opens immediately. If you set up multiple accounts, they are listed in the **Accounts** screen.

3.Tap on the desired email account  $\rightarrow$  tap **Inbox**.

## **Open Email Message**

1.On the Inbox screen, tap on an email to open it.

2.For attachments, tap **Open** to launch appropriate

application, or tap Save to save attachment to a SD card.

3.To replay, tap **Reply** or **Reply** 

all.

a. Tap in the Compose Mail entry field to enter

your reply message.

b. Tap Send to send immediately, Save as draft to save without send or Discard to discard without saving or sending.

1.To delete the email immediately, tap Delete.

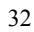

## Compose New Email Message

| 1.On the Inbox screen, tap                                      |
|-----------------------------------------------------------------|
| 2.Enter the e-mail address in the recipient field. if           |
| you want to add Cc or Bcc recipients, tap                       |
| Add Cc/Bcc , and then enter the recipient's email               |
| address.                                                        |
| 1. Tap in the Subject entry field to enter your                 |
| desired subject title.                                          |
| 2. Tap in the Compose Mail area to enter your                   |
| personal message.                                               |
| 3.If desired, tap $\rightarrow$ $\rightarrow$ to attach a file. |
| 4. When ready to send the email, tap $\rightarrow$ SEND .       |

Edit Email Accounts

| 1.Tap the   | 0         | Email a  | pplic | cation     | icon.     |
|-------------|-----------|----------|-------|------------|-----------|
| 2.On the Ir | ibox scre | een, tap |       | → <u>s</u> | settings. |

3.Set your desired preferences to customize your email account.

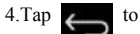

# 4.Tap to return to the Inbox screen.

## **Delete Email Accounts**

 $\bigstar$  If you have multiple accounts, delete the account

designated as the default account, the next email listed

will be automatically set as the default.

| 1.Tap the         | Email a                 | pplica | ation icon. |
|-------------------|-------------------------|--------|-------------|
| 2.On the <b>I</b> | <b>nbox</b> screen, tap |        | → Settings  |

3.Click the account you want to delete.

4.In the pop-up Account options window, tap

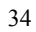

#### Delete

5. Tap **OK** to confirm the deletion.

#### Set Default Email Account

You must always have one account designated as the default account, so if you have multiple email accounts, you can select any one as the default.

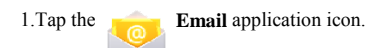

2.On the Inbox screen, tap

→ Settings.

3.Tap the desire account.

4.In the right settings list, tap **Default Account** to select it.

If you delete the account that was designated as the default account, the next email listed is automatically designated as the default.

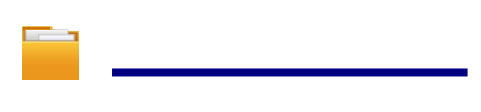

## **21 FILE BROWSER**

Tap the **File Browser** application icon to

view the files on all storage devices (Internal memory, SD card, USB device), and to install Android

application on your tablet quickly & easily .

Use the icons across the top of the screen as

follows:

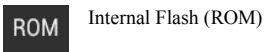

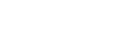

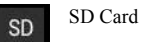

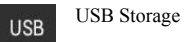

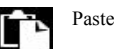

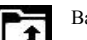

Back to the previous folder

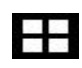

Switch folder display mode.

Menu

#### Copy Media between Computer and Tablet

You can use the File Browser to copy files between an external storage devices and your computer. You can first copy the desired files onto a SD card or USB device.

☆ The internal device storage is titled "ROM", memory card "SD" and USB storage device are titled "USB".

☆ The instructions below are for copying from an SD card or USB storage device into the device. You can use the same method to copy from the device to an SD card or USB storage device, and then connect the storage device to your computer to transfer the files into the desired folder on your computer.

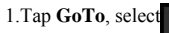

contents of your storage device.

2. Tap and hold a folder/file and enter into the

SD

multi-select mode, select the folder/file as desire  $\rightarrow$  tap Copy.

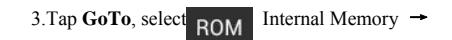

tap on the folder into which you want to copy the file

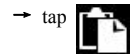

Connected to the local area network shared

## folders

You can view all of the LAN shared folders.

1.Connect to LAN.

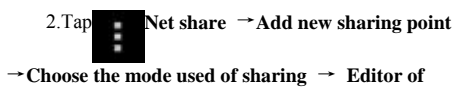

## network folder sharing.

3.After connect successfully, enter network

sharing settings and open the list of shared folder

directly.

## **Delete files**

Tap and hold a folder/file and enter into the multi-selection mode, select the folder/file as desired → tap **Delete** → **OK** to confirm the deletion.

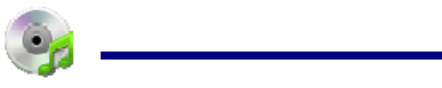

# 22 MY MUSIC

☆ Audio file formats supported: MP2, MP3,

WAV, AAC, WMA.

## Play Music

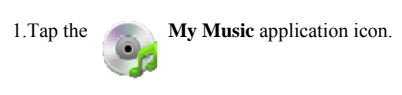

2.Select an audio file from

All/Albums/Artists/Directories/My Favorites/User

Defined Playlists to play it.

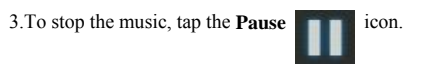

4. When you are playing the music, you can tap

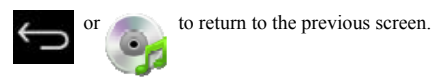

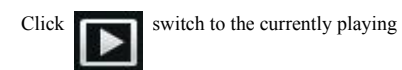

interface, It is shown as follows:

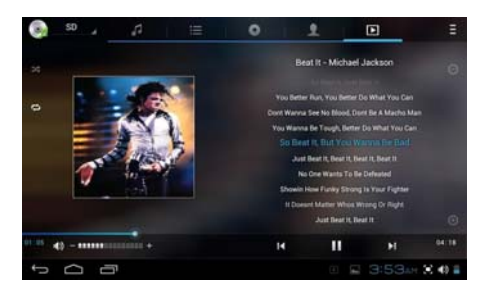

At this interface, you can do: view /download the

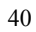

lyrics, display album photo or spectrum, play / pause, switch to the previous / next, loop and random operation etc.

**Create Music Widget** 

Can play the music quickly through the Music

Widget .

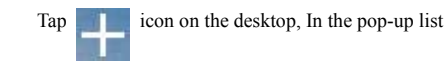

select Widgets → Select Music Widget.

## The Operation with Music and Playlist

### Add playlist

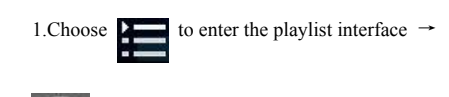

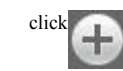

2.Input the playlist name.

3.Tap Save.

Rename or Delete playlist

Switch to **display mode**, Tap the playlist  $\rightarrow$  tap

→ Enter a new name in the dialog box, and

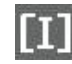

click Save. If you want to delete the playlist, click

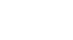

## →click save.

## Add music

1.In the **all song, album**, and **artist** list, tap the music and hold for switching to multi-select mode.

2.Select the music which you want to add to the list (if you don't want to add, tap it again to cancel).

3.Tap **Add to playlist**, and then select a playlist. **Delete music** 

Tap and hold on the music you want to delete  $\rightarrow$ 

tap Delete.

#### Sort by title or date added

In the all song interface, click the

right, select sort by title in the pop-up list , then click

the "alphabetical" of the right hand, the songs interface

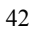

will be sorted quickly according to the first letter (including the first letter of the pinyin)in the alphabetical list. If you select **Sort by date added**, all

songs will sorted by add date.

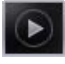

# 23 MY VIDEO

☆ Video file formats supported: MPEG1/2/4, H263, H264 VC1, RealVideo, MotionJPEG. The largest video format is supported 1080P(1920×1080) resolution.

### Play Video

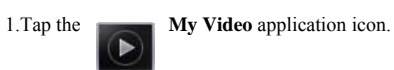

2.Select the video from ROM, SD card or USB.

3. Tap screen and click the related icon to adjust the

video, (including volume, pause/play, brightness, track, subtitle, and display scale).

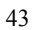

4.Tap Back button or

| Vi | de | 'n | scr | een  |
|----|----|----|-----|------|
|    | uu |    | 201 | COLL |

Create Video Widget

Can quickly play the video through the Video

| Widget . |  |
|----------|--|
|----------|--|

On the desktop tap icon, select **Widgets** in

the pop-up list  $\rightarrow$  Select Video Widget.

## The Operation with Video

## Zoom video screen

In the video player interface, drag two fingers on

the screen with reverse / opposite direction can zoom in

/ zoom out the video screen.

#### Setting video display mode

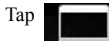

icon, the video screen can be set as

"full screen, actual size, best fit" three modes.

#### Audio track and subtitle switching

In the video player interface, click

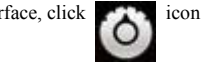

on the top right to switch audio track and subtitle.

### The Operation with Playlist

# Classification of video list

In the root directory, click the album (times) on

# the top left to classify the video.

Switch display mode in the classification folder

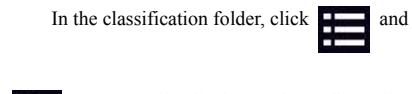

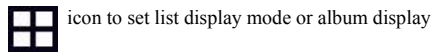

mode.  $\bigstar$  In the classification folder, users can click **t** to classify the video by

time or name.

Send or delete the video in the list

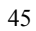

Tap and hold the video,  $\rightarrow$  click the **option** or

delete button on the top right of the screen to send or

delete the video.

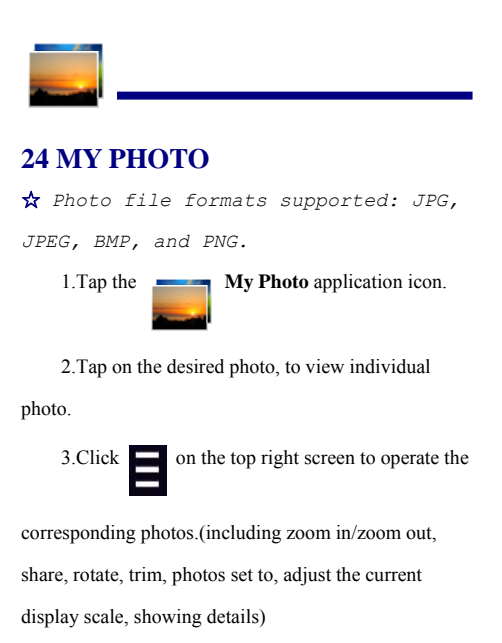

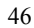

#### The operation with picture list

## Classification of photo list

In the root directory, click the album (times,

**Locations, people, or tags**) on the top left to classify the photo.

# Delete the photo in the list

Tap and hold the video  $\rightarrow$  click the **delete** button on the top right of the screen to delete the photo.

# Slide show and settings

#### bilde bilo i alla betaligo

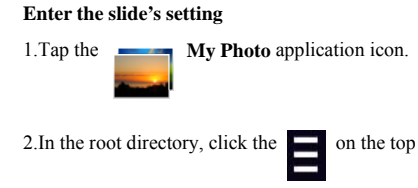

# right→ setting.

3.In the settings interface, set the Filter photo by

## file size, slideshow speed, and slideshow mode.

Slide show

| 1. Tap the <b>My Photo</b> application icon.                        |
|---------------------------------------------------------------------|
| Click the photo folder.                                             |
| 2.click <b>■</b> → <b>slide show.</b>                               |
| $\bigstar$ In the classification folder, users can                  |
| click and classify the photo by time ,                              |
| color or name.                                                      |
| Doodle                                                              |
| ☆ You can do doodle in My Photo interface.                          |
| 1. Open the picture.                                                |
| 2. Click the $\swarrow$ icon $\rightarrow$ Select <b>My Photo</b> . |
| 3. In the doodle interface, user can choose the                     |
| different doodle function, such as brush, shadow, FX,               |
| board, or crop. (Note: It will missing brush function if            |
| you choose the Gallery)                                             |
| 4. After finish the doodle, click the save icon.                    |
| 5. Click the <b>k</b> control to return to picture                  |

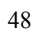

browsing interface.

**Create Photo Widget** 

Through the Photo Plug-ins can quickly open

the photos.

Tap \_\_\_\_\_on the desktop, select **Widgets** in the

pop-up list → Select **Photo Widget.** 

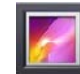

# **25 Gallery**

The operation with photo and video list

Classification of photos and videos list

In the root directory, click the album (times,

Locations, people, or tags) on the top left to classify

the photos and videos.

View, play the photos and videos

Photo: In the classification folder,

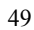

click on the photo thumbnails to open the photo, and

**I**icon

icon →

on the top right of the folder interface tap

to play slide.

**Video:** In the classification folder, click on the video preview, enter the video preview interface, and click the play button in the video preview to play the video.

Delete the photos and videos in the list

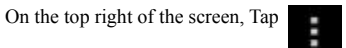

Tap select album or Select item, then select the photo

or video which you want to delete, tap  $\Rightarrow$ 

#### Delete.

☆ Gallery only supports the display and manages photos and videos in the default reading/writing storage. To toggle the

<sup>50</sup> 

display of the storage area, go to

Settings  $\rightarrow$  storage  $\rightarrow$  default

reading/writing storage to make changes.

The device default storage area is SD card.

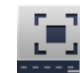

# **26 SCREEN CAPTURE**

You can capture a screen image by tapping

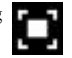

at any time.

Tap the Screen Capture application 

icon to set options for a screen capture.

• Select a delay timer to capture the screen

(seconds).

• Select the default storage device.

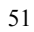

• Show screen capture icon in status bar.

After the images are saved, they can be viewed

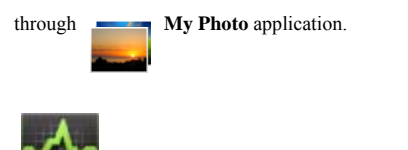

## **27 TASK MANAGERMENT**

Use PK Manager to manage applications and

widgets.

## **Stopping Applications**

Android does not automatically stop applications

after they are loaded, so you can manually stop the

applications as desired.

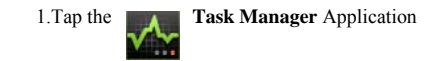

icon.

2. Tap **Running** to display all running applications.

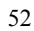

3. Tap on an application you want to stop  $\rightarrow$  tap

## Force stop →OK.

Uninstall Applications

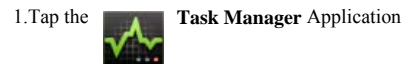

icon.

2. Tap All to display all applications.

3. Tap on an application you want to uninstall  $\rightarrow$ 

## tap Uninstall.

1.Tap OK to confirm uninstall.

## **Install Applications**

2.Tap the **Task Manager** Application

icon.

3. Tap Install to display all applications and folders.

4. Find and tap on an application you want to install  $\rightarrow$ 

tap Install.

# 28 WI-FI

Tap Settings → Wi-Fi, enter into Wi-Fi settings. 1.Slide the Wi-Fi switch to turn on Wi-Fi.

2.All the AP in the vicinity will be listed, click to select the name you want to connect to AP;

3.If the AP is connected successful before, the AP information will be saved in the pop-up window, select "Connect" starts to connect, choose "forget" to remove AP information;

4.If the AP is not encrypted, in the pop-up window, select "Connect" Start Connection;

5.If the AP is encrypted, enter the password in the pop-up window, and click "Connect" Start Connection;

6. When internet connections are successful, the wireless connection icon will appear in the bottom status bar .

# FREQUENTLY ASKED QUESTIONS

Android

Q: What Android OS version is on my Device?

A: 4.0.3

Basic Device Functionary

## Q: Do I have to charge the battery before use?

A: You should charge the battery for at least 6 hours, but

you can use the device while it's charging. Use the

included power adapter to charge; this device does not

support charging via the USB cable.

Email

# Q: Can I use any of my personal email addresses to send/receive email?

A: The device supports POP3 and SMTP accounts.

Some free email accounts are not supported on mobile

devices. Check with your email provider to see if you

account is supported.

Media Cards

Q: Which media cards are compatible with my

Device?

A: micro SD cards.

Music

Q: What type of music files can I play on my device?

A: MP2, MP3, WAV, ,FLAC,APE,AAC, WMA

Q: How do I add music files to my device?

A: Copy the music files from your computer onto a SD

card or USB storage device, and then use the File

Browser application to copy the files into the device.

Photos

**Q: What type of photo files can I view on my device?** A: JPG, JPEG, BMP and PNG.

Q: How do I add photo files to my device?

A: Copy the photo files from your computer onto a SD card or USB storage device, and then use the File

Browser application to copy the files into the device. Video

Q: What type of video files can I play on my device?

A: Video file formats supported: MPEG1/2/4、H263、 H264、VC1、RealVideo、MotionJPEG. The largest video format is supported 1080P(1920×1080) resolution.

## Q: How do I add video files to my device?

A: Copy the video files from your computer onto a SD card or USB storage device, and then use the File Browser application to copy the files into the device. Wi-Fi

# Q: Do I need a Wi-Fi adapter to connect to the Internet?

A: No. The Wi-Fi adapter is built-in to the device. **Note:**Inconsistent with the physical specifications, please prevail in kind.

### **BATTERY MANAGEMENT**

The battery is not fully charged when you use the device first time, so it is recommended that you charge

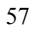

the battery for at least 6 hours before you use the device. The rechargeable battery is designed and manufactured to be used and recharged frequently. As with all batteries, the capacity of the battery reduces each time it is charged/depleted. However, you can still try to prolong the battery's lifetime by the suggestions as below:

- Use your tablet at least once a week.
- Charge the battery regularly and fully.

• Never leave the battery fully discharged for a long period of time.

• Always keep the device and the battery away from heat.

## Charge battery

Plug the power adapter into an electrical wall outlet, and then connect to the device to fully charge the battery before use (A full charge takes about 6 hours in the status of "off").

 $\bigstar$  You cannot charge the battery using the USB cable.

When fully charged, the battery icon displays as

A fully discharged battery takes approximately 6 hours to fully charge in the status of "off", but you can use the device while plugged in when desired.

# IMPORTANT SAFETY PRECAUTIONS

Always follow these basic safety precautions when using your tablet. This will reduce the risk of fire, electric shock, and injury.

• Do not expose this product to rain or moisture.

• Keep the device out of direct sunlight and heat sources.

 Protect the power cord. Avoid being stepped or don't put object on the power cord when make charging.
 Pay more attention to the point where the cord attaches to the device.

• Pleas use the AC adapter included in the device packaging. Using any other power adapter voids your

#### warranty.

• Do not unassemble the device by yourself. Any

damaged by your own is out of warranty.

## **Cleaning your device**

Treat the screen gently. Pls use soft, non-abrasive

cloth such as a camera lens cloth to clean fingerprints or dust on the screen.

## FCC STATEMENT

- This device complies with Part 15 of the FCC Rules. Operation is subject to the following two conditions:
  - (1) This device may not cause harmful interference, and
  - (2) This device must accept any interference received, including interference that may cause undesired operation.
- Changes or modifications not expressly approved by the party responsible for compliance could void the user's authority to operate the equipment.

NOTE: This equipment has been tested and found to comply with the limits for a Class B digital device, pursuant to Part 15 of the FCC Rules.

These limits are designed to provide reasonable protection against harmful interference in a residential installation. This equipment generates, uses and can radiate radio frequency energy and, if not installed and used in accordance with the instructions, may cause harmful interference to radio communications. However, there is no guarantee that interference will not occur in a particular installation. If this equipment does cause harmful interference to radio or television reception, which can be determined by turning the equipment off and on, the user is encouraged to try to correct the interference by one or more of the following measures:

- -- Reorient or relocate the receiving antenna.
- -- Increase the separation between the equipment and receiver.
- -- Connect the equipment into an outlet on a circuit different from that to which the receiver is connected.
- -- Consult the dealer or an experienced radio/TV technician for help.

#### FCC Radiation Exposure Statement:

The device has been evaluated to meet general RF exposure requirement. The device can be used in portable exposure

condition without RF striction.

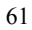